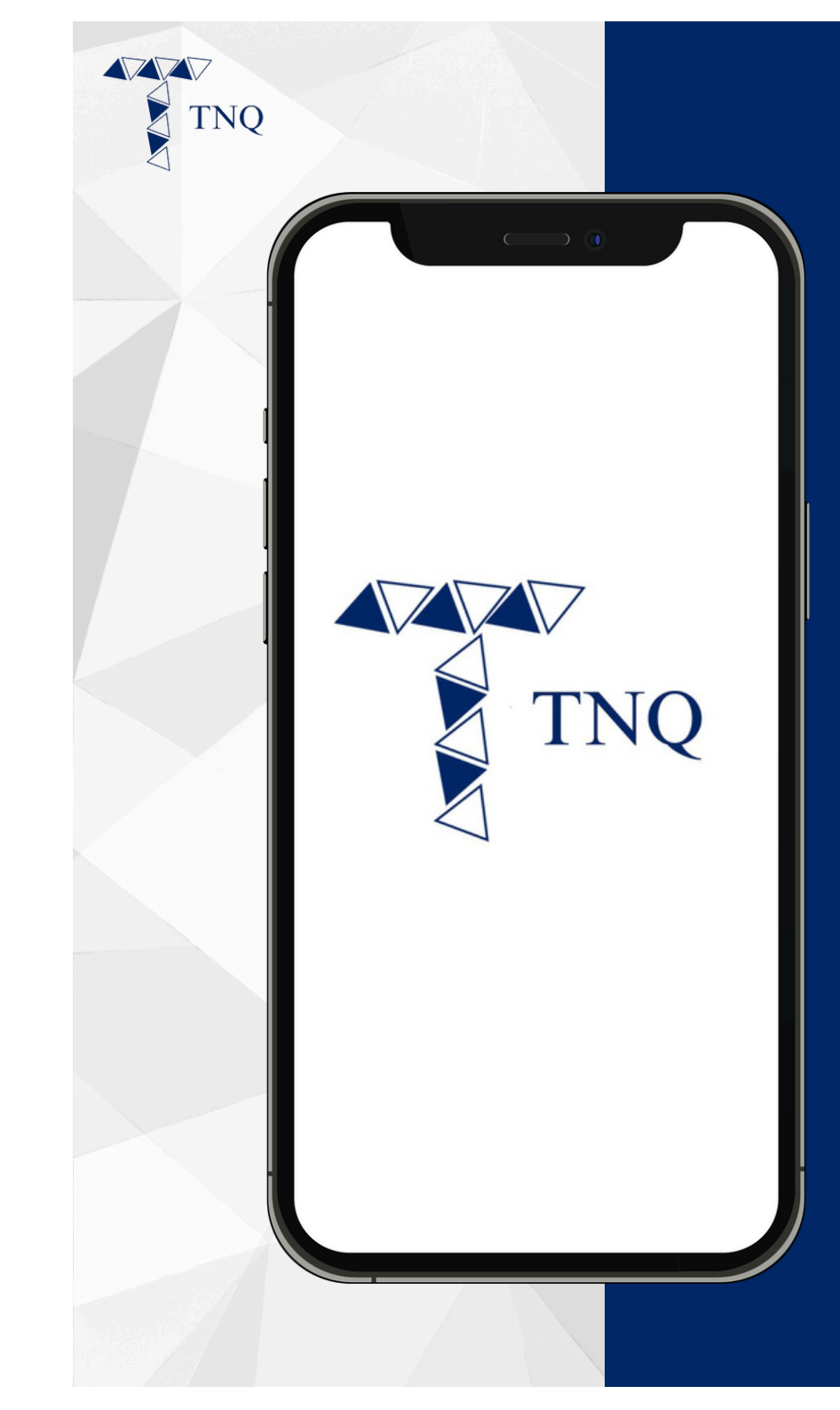

#### How to:

# How to check the transaction history

TNQ TOKEN I 2024

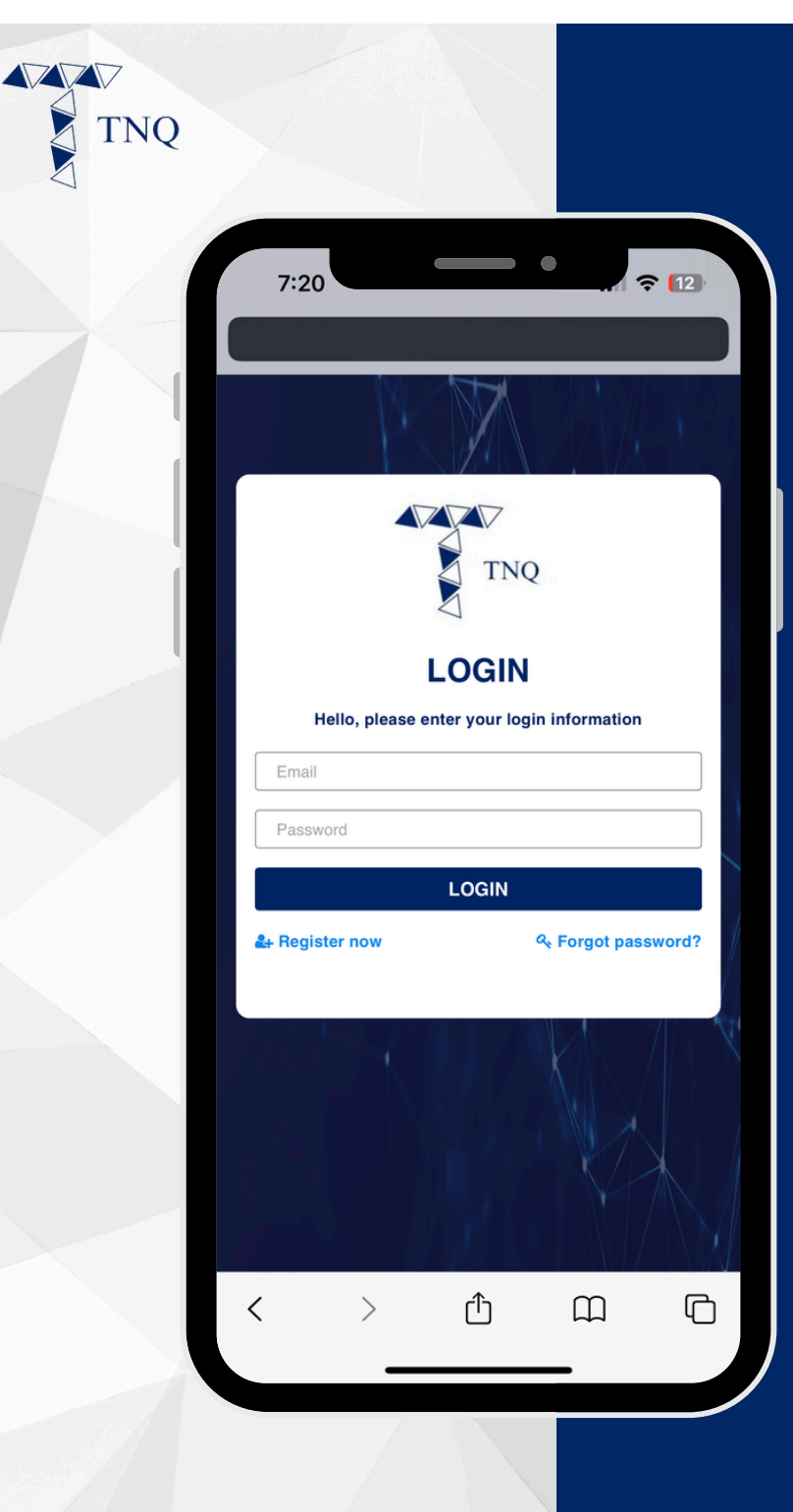

# Step 1:

#### Login to the TNQ account

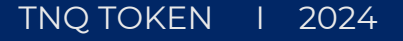

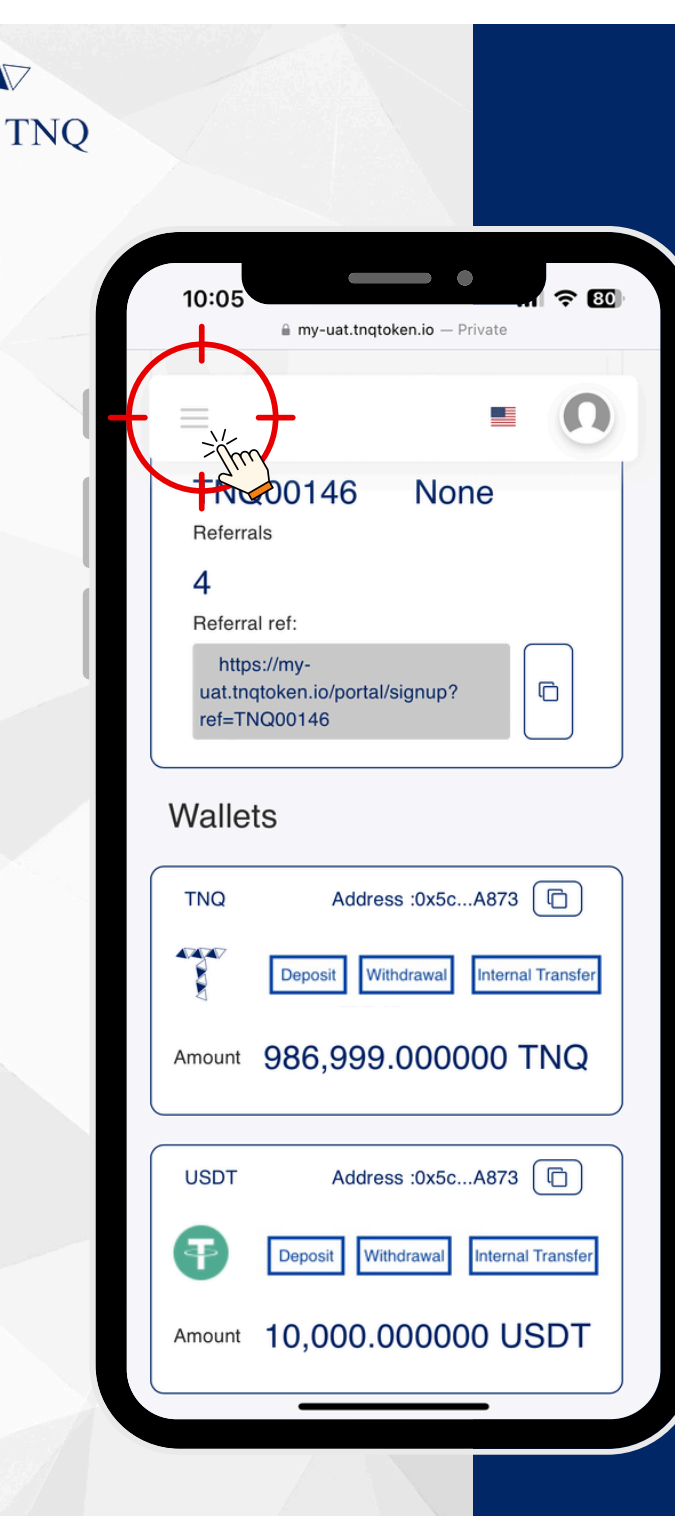

### Step 2:

#### Click on the button on the top left corner

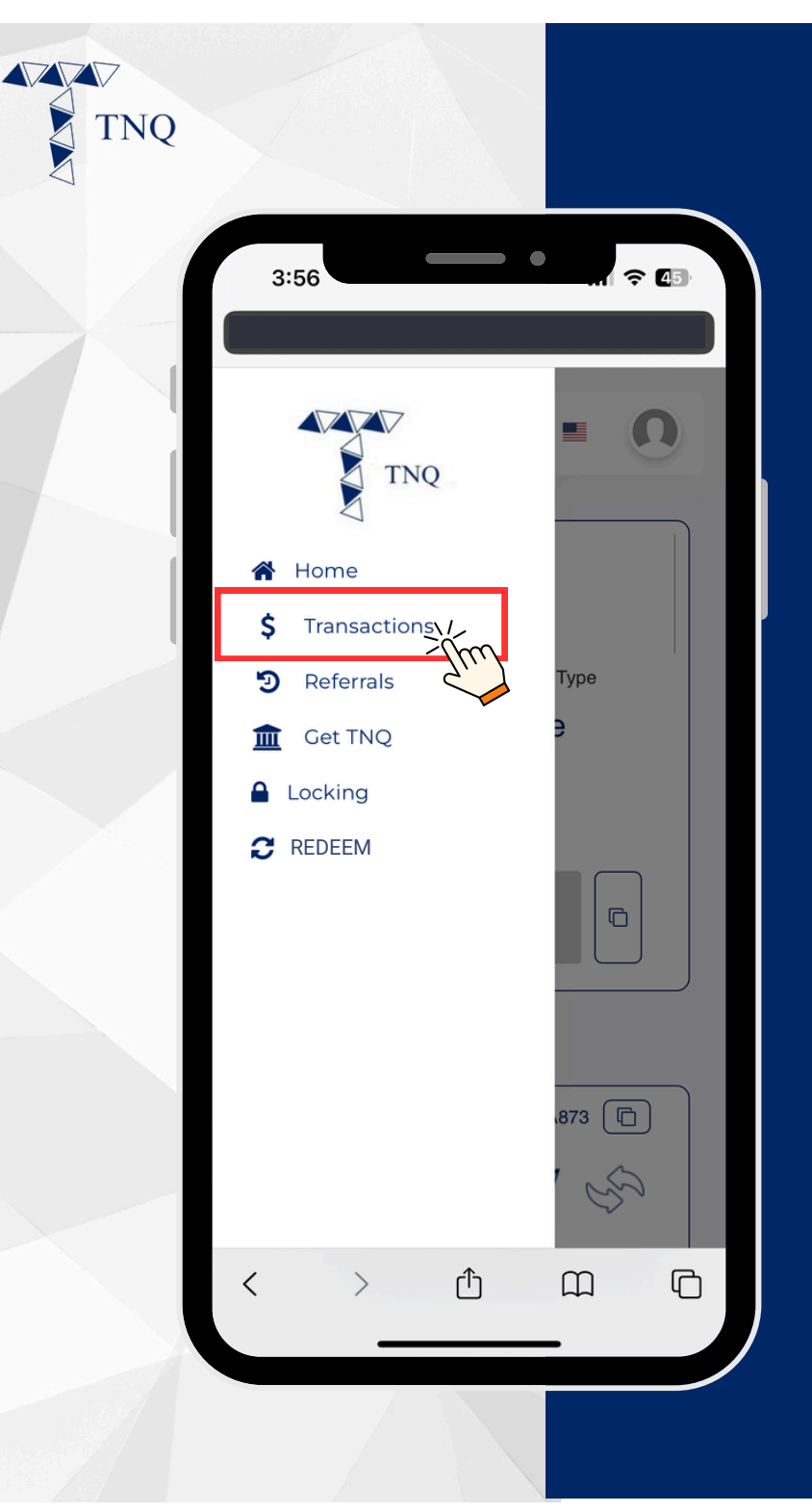

#### Step 3:

#### Click on the "Transaction" tab

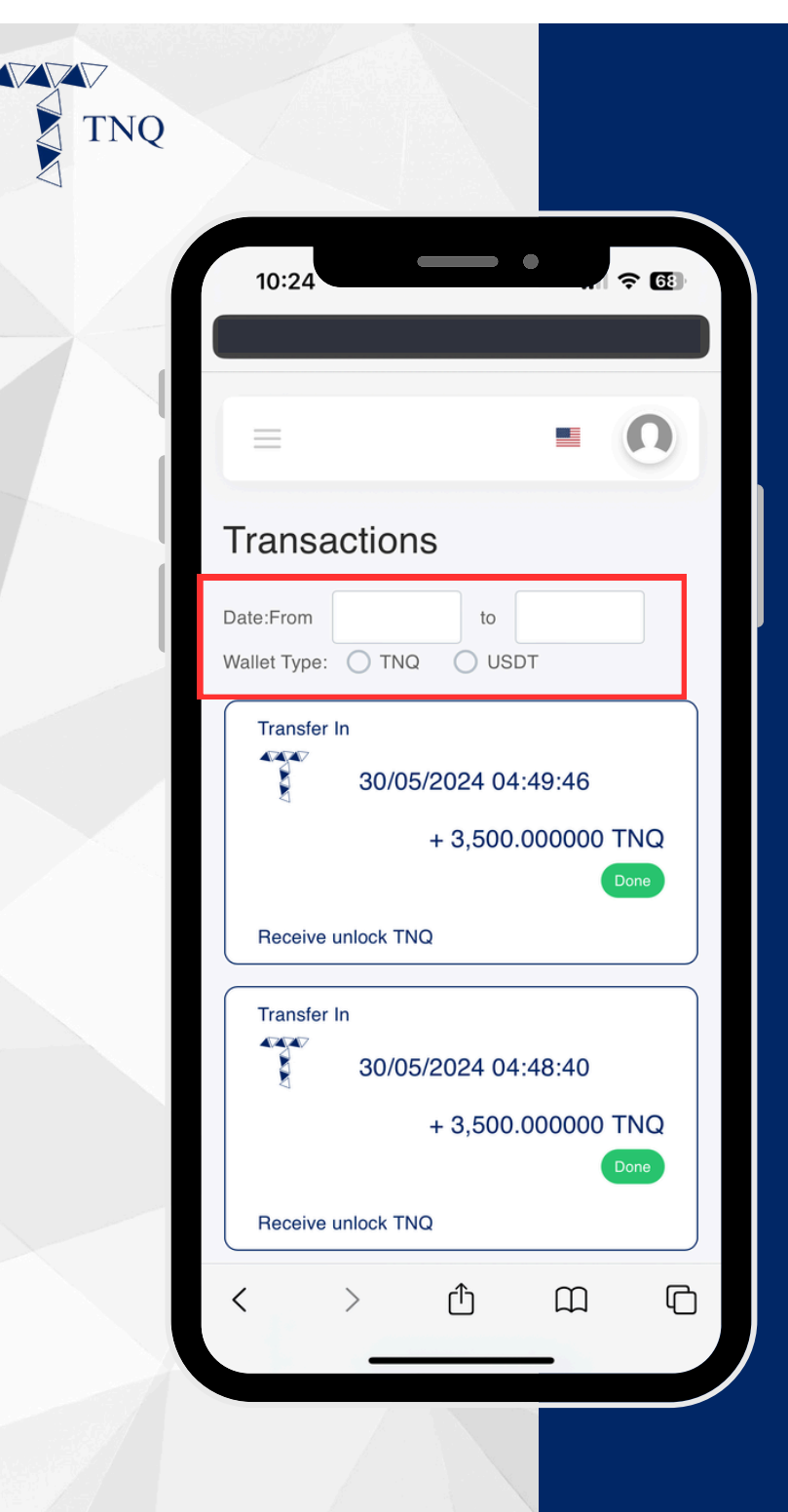

# Step 4:

Select the specific date and type of transactions to view the history

All transactions, including the detail of gas fee charged will be shown.